# 北新國小線上修繕登記 SOP 標準作業流程

 進入本校首頁 <u>http://www1.tspes.tpc.edu.tw/</u> → 點選右上角 "登入" (注意:使用 LDAP 登入不得以 163.20.112.15 方式登入)

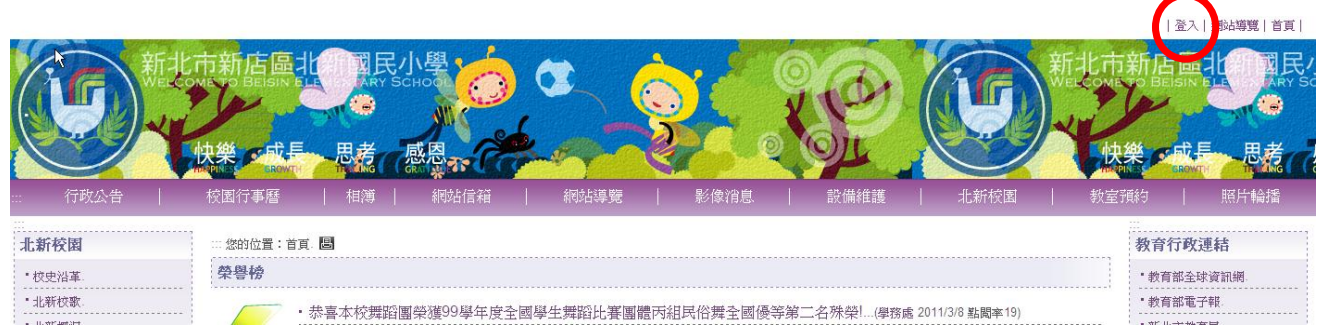

2. 點選"使用 LDAP 登入(目前僅提供教師身份)"

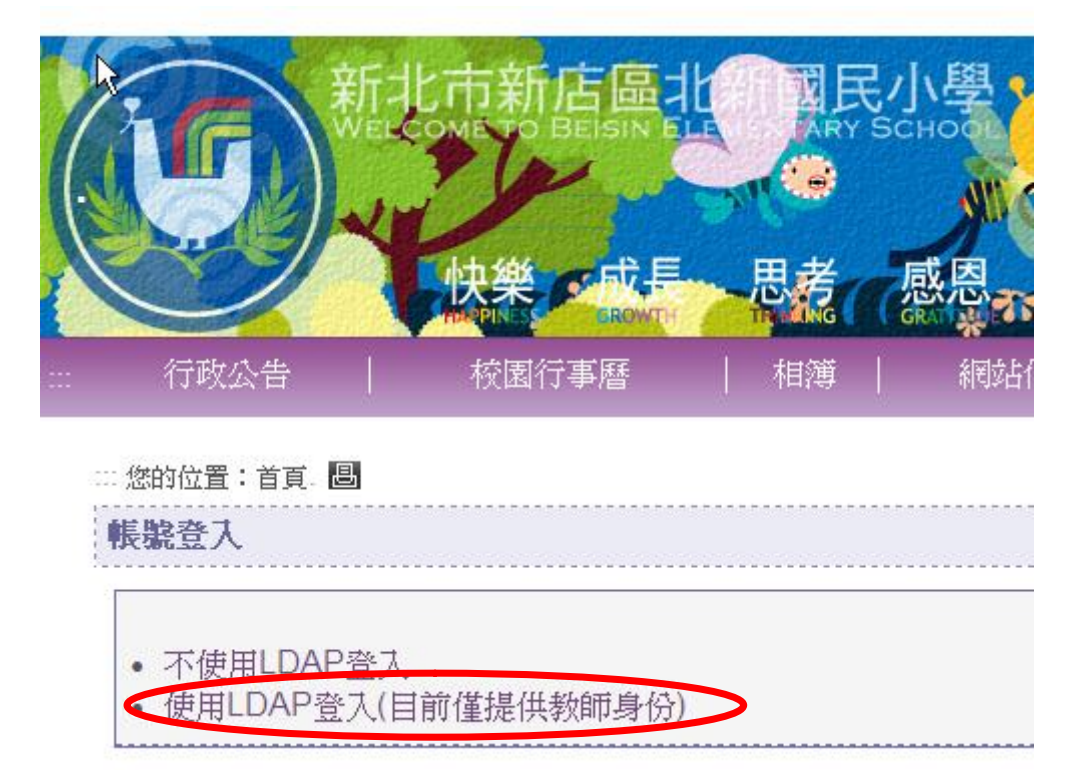

3.進入新北市教育局單一認證入口網站→輸入校務行政系統"帳號、密碼、驗證"資料 →點選"一般登入"

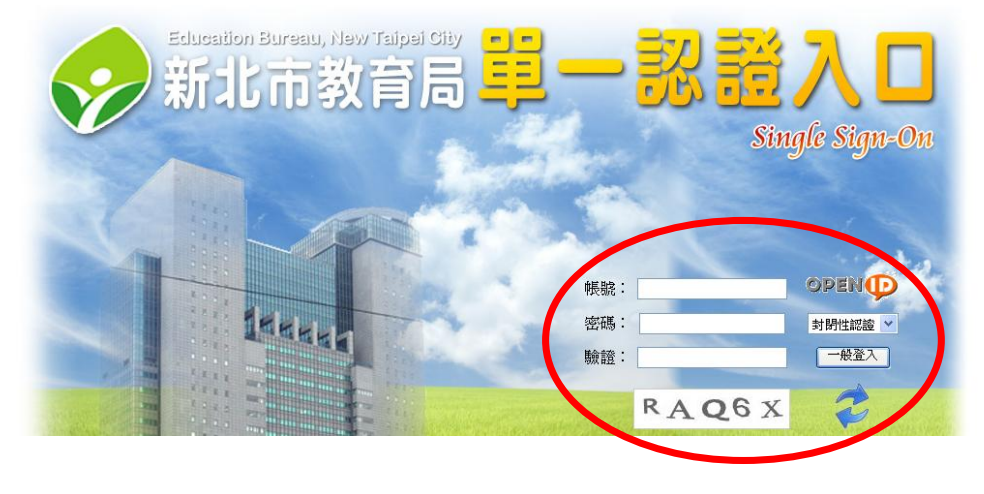

#### 4. 進入下方頁面後點選中間"設備維護"。

|                                 | 陳〕 悠好!  登出  斜                                                                                              |
|---------------------------------|----------------------------------------------------------------------------------------------------|
|                                 |                                                                                                    |
| 13 *****   1/14                 | ା ଲାକୋମ୍ମନ   ୧୦୬୪-୫୦୬   ଯେନ୍ମାରଣନ   ୧୦୬୪-୫୦୬   ଅଧ୍ୟମାରଣନ ଅଟିଥିଲେ   ୧୦୦୮   ଅଟିଅଧିକର   ୧୦୬୪-୨୦୦୦   ୧୦୬୪-୨୦୦୦ |
| 個人登入紀錄                          | … 您的位置:首頁 - 圖                                                                                              |
| 姓名:刚                            | 個人登入資訊                                                                                                    |
| 登入本區次數:2                        |                                                                                                    |
| 上次登入時間:2011/3/14下<br>午 01:00:52 | 姓名:陳記 容力本原21世 2                                                                                            |
| 線上傳訊(0)                         | 上次登入時間:2011/3/14 下午 01:00:52                                                                               |
| 操作説明<br>登出                      | 約定上傳訊(O)<br>操作說明                                                                                           |

### 5.進入修繕進度查詢頁面後點選"修繕登記區"→再點選"我要填報"。

| 行政公告     | 校園行事曆              | 相簿 | 網站信箱 |  | 網站導覽 | 影像) | 消息   設備 | <b>静維護</b> | = |
|----------|--------------------|----|------|--|------|-----|---------|------------|---|
| 如您的位置:首頁 | >設備維護. 🖲           |    |      |  |      |     |         |            |   |
| 設備維護     |                    |    | <br> |  |      |     |         |            |   |
| 修繕登記區    | <sup>§</sup> 繕進度查詢 |    |      |  |      |     |         |            |   |
|          |                    |    |      |  |      | 《我要 | 填報      |            |   |

#### 6.依據各項內容填報您所需修繕的資料後,按"確認送出"後即完成線上修繕填報作業。

| 修繕登記刻書・ |       |         |
|---------|-------|---------|
| 申請人     | 陳     |         |
| 類別      | 電腦報修  |         |
| 地點      | 東昇樓 🔽 |         |
| 主旨      | 請輸入主旨 | (限100字) |
| 說明      | 請輸入説明 |         |

## 【總複習】

- 1. 進入本校首頁 <u>http://www1.tspes.tpc.edu.tw/</u> → 點選右上角 "登入"
- 2. 點選"使用 LDAP 登入(目前僅提供教師身份)"
- 3.進入新北市教育局單一認證入口網站→輸入**校務行政系統"帳號、密碼、驗證"**資料 →點選"一般登入"
- 4. 進入下方頁面後點選中間"設備維護"。
- 5.進入修繕進度查詢頁面後點選"修繕登記區"→再點選"我要填報"。
- 6.依據各項內容填報您所需修繕的資料後,按"確認送出"後即完成線上修繕填報作業。